# **Anleitung Onlinebooking Turnzentrum**

Mit dem folgenden Link öffnet sich im Browser ein Fenster.

https://app.healthadvisor.ch/bookings/89fa7f663d68475396845abaecd85b7b

## Schritt 1:

| Behandlung auswählen |                    |           |
|----------------------|--------------------|-----------|
|                      | Klassische Massage | е         |
|                      | 20 min             | 40.00 CHF |
|                      |                    |           |

- $\rightarrow$  Klicken Sie die gewünschte Behandlungsmethode an.
- → Bestätigen Sie mit «WEITER»

### Schritt 2:

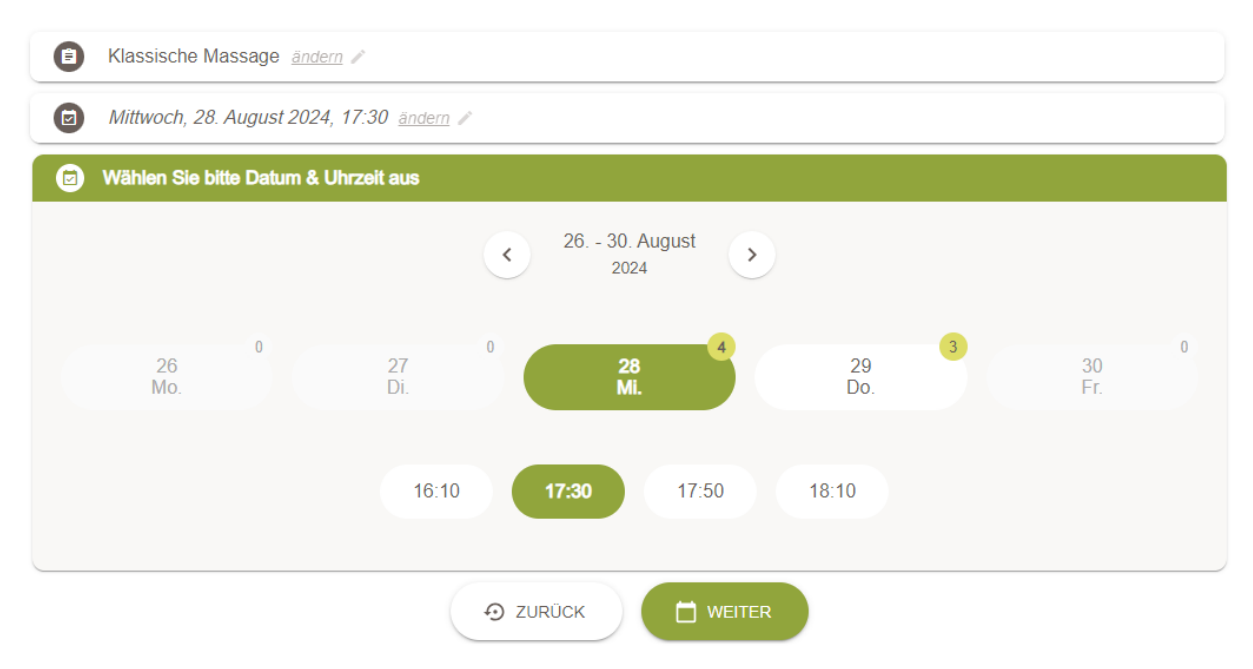

- Wählen Sie das gewünschte Datum und die Uhrzeit aus.
  Bitte beachten Sie, dass sich die Zeit der Behandlung im Falle einer zeitlichen Lücke verändern kann.
- → Bestätigen Sie mit «WEITER»

#### Schritt 3:

|                             |                      |                           | IFDT                    |  |
|-----------------------------|----------------------|---------------------------|-------------------------|--|
|                             |                      |                           |                         |  |
| √orname                     |                      | Nachname                  |                         |  |
| /orname ist erforderlich    |                      | Nachname ist erforderlich |                         |  |
| Geburtstag                  | Mobilt               | elefon                    | E-Mail                  |  |
| 3eburtstag ist erforderlich | + (+41) • Mobiltel   | efon ist erforderlich     | E-Mail ist erforderlich |  |
| Adresse                     | PLZ                  |                           | Ort                     |  |
| dresse ist erforderlich     | PLZ ist erforderlich |                           | Ort ist erforderlich    |  |
| Behandlungsgrund            |                      |                           |                         |  |
| Bemerkungen                 |                      |                           |                         |  |
|                             |                      |                           |                         |  |
|                             |                      |                           |                         |  |

- → Für die erste Behandlung benötige ich die erforderlichen Kontaktdaten.
  Der «Behandlungsgrund» sowie die «Bemerkung» ist optional und hilft mir mich bei einem speziellen Anliegen mich darauf vorzubereiten. ☺
- → Bei allen Folgeterminen benötige ich den «Namen & Vornamen», den «Geburtstag» und die «Telefon-Nr.»
- → Wenn alle Angaben korrekt sind mit «JETZT BUCHEN» bestätigen.

#### Schritt 4:

| 8 | Klassische Massage                                                                                                  |  |  |  |  |
|---|----------------------------------------------------------------------------------------------------|--|--|--|--|
|   | Mittwoch, 28. August 2024, 17:30                                                                                    |  |  |  |  |
|   | Wir haben Ihnen einen Verifizierungscode an die folgende Nummer geschickt:<br>Bitte geben Sie diesen Code hier ein: |  |  |  |  |
|   |                                                                                                    |  |  |  |  |
|   | ABBRECHEN  SERNEUT SENDEN                                                                                           |  |  |  |  |

→ Per SMS erhalten Sie von «MeinTermin» einen Verifizierungscode.
 Diesen Tippen Sie in die vorgesehenen Felder ein.

## Schritt 5:

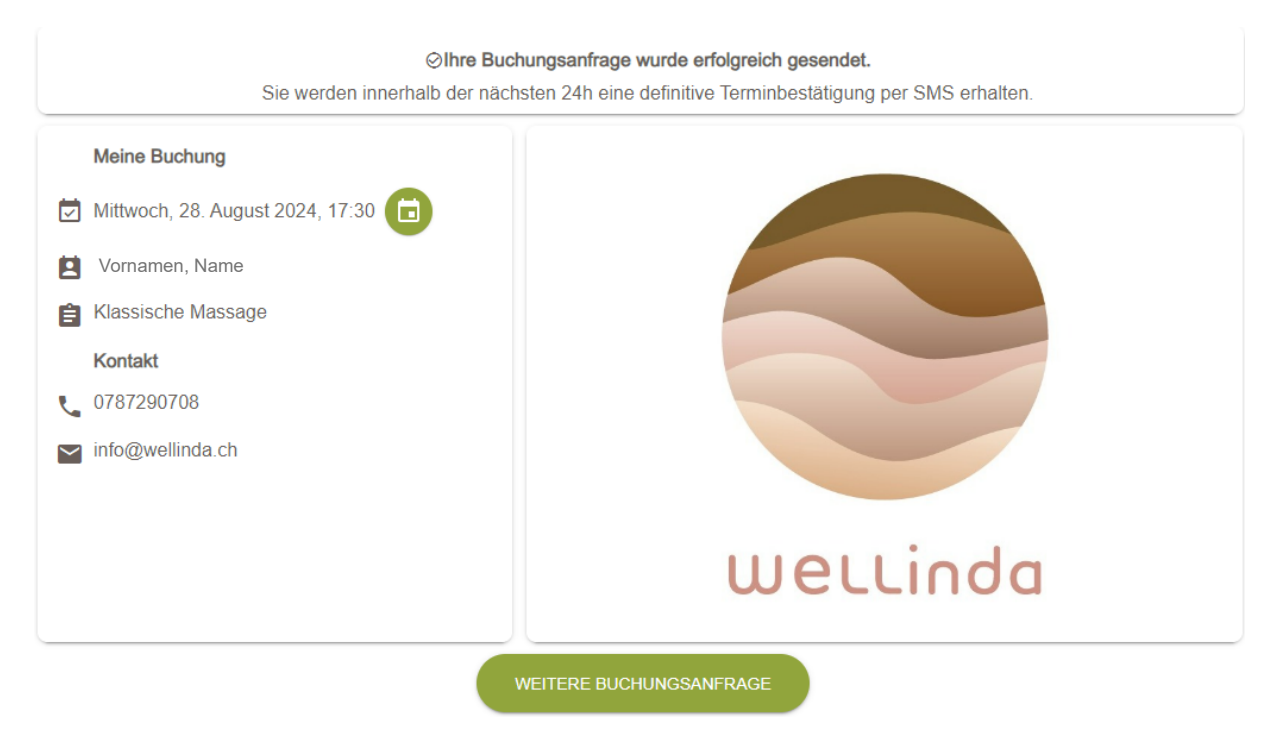

- → Ihre Buchungsanfrage wurde per Mail an Linda (info@wellinda.ch) gesendet.
  Innerhalb der nächsten 24 Stunden werden Sie eine Rückmeldung erhalten.
- → Mit dem grünen Kalender-Symbol können Sie den Termin direkt in Ihren Kalender importieren.

### Schritt 6:

→ Die definitive Bestätigung erhalten Sie per SMS von «MeinTermin»

Vielen Dank für Ihr Vertrauen! 😊

Bei weiteren Fragen oder Problemen bin ich per Mail oder Mobiltelefon erreichbar.

Linda Rahel Fischer +41 78 729 07 08 Info@wellinda.ch